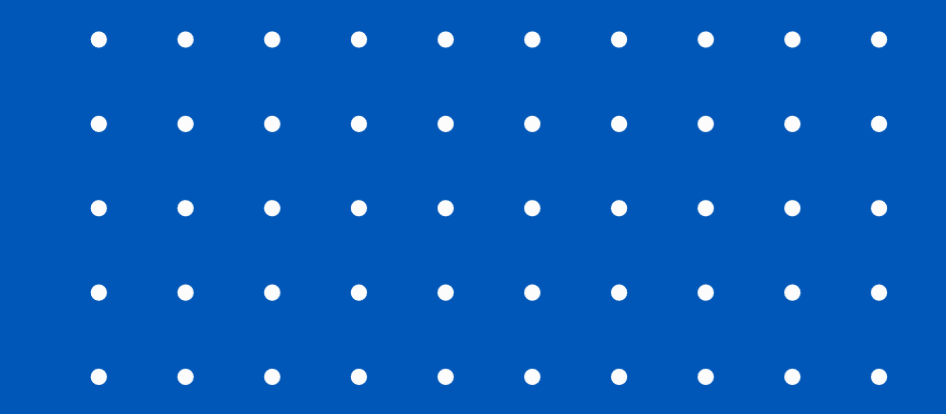

# Power Automate and Its Possibilities

Mat St. Cyr & Erica Blake

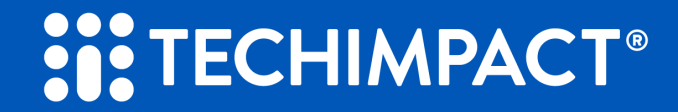

# OUR MISSION IS TO LEVERAGE TECHNOLOGY TO ADVANCE SOCIAL IMPACT

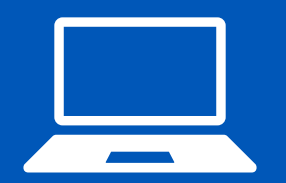

Full-Spectrum Nonprofit Tech Services

Nonprofit Educational Resources and Webinars

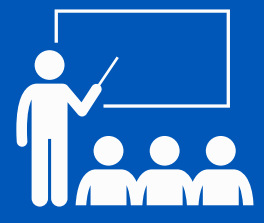

Tech Career Development Programs

#### Mat St. Cyr

#### Manager, Application Development

As the Application Development manager at Tech Impact, Mat manages a team of technologists that develop and deliver service offerings that help nonprofit organizations strengthen and measure their social impact. They create and implement services that assist nonprofits with multiple different cloud platform technologies such as Microsoft 365, Google and Salesforce.

Mat brings over 12 years of experience from his previous role at Microsoft and has a robust skill set that includes specialization in Power Platform suite services. He also brings unique and valuable volunteer experience with nonprofits that range from animal rescues, low-income housing organizations, foodbanks, and elderly services.

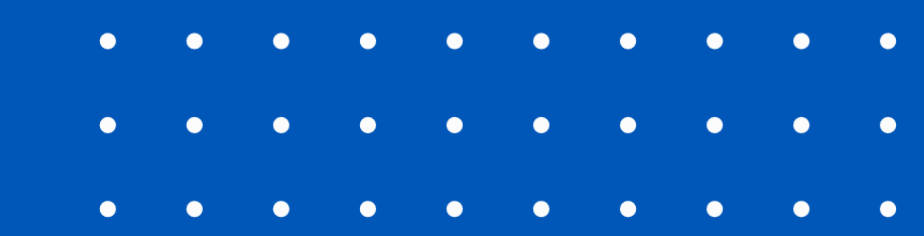

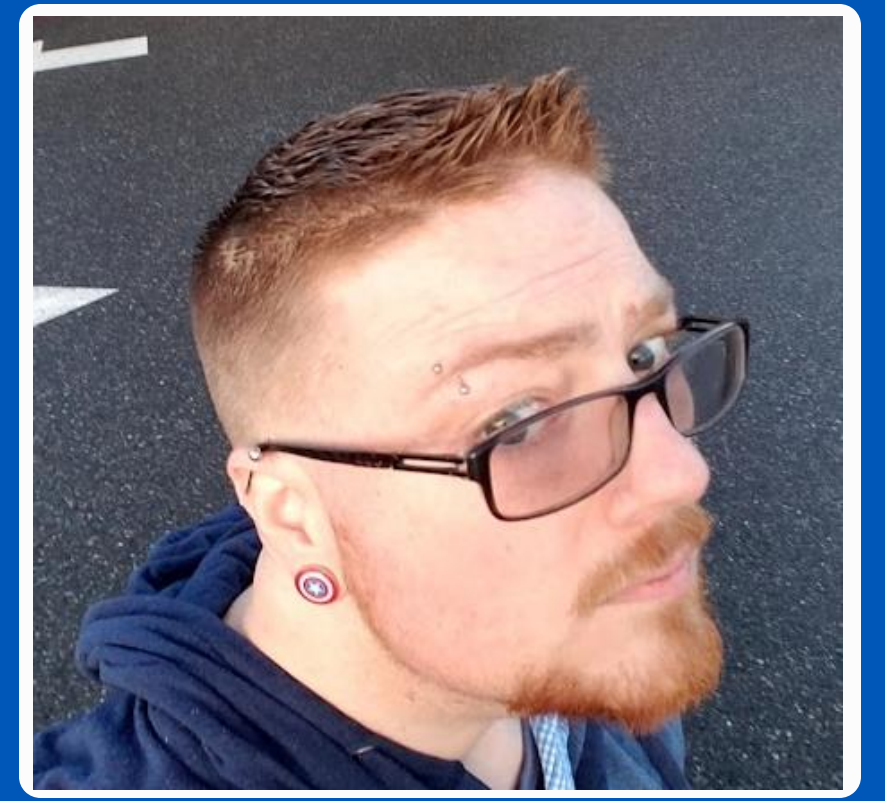

#### MAT@TECHIMPACT.ORG

#### **Erica Blake**

#### Senior Consultant, Impact Strategy

Erica joined Tech Impact in 2016 and works with nonprofits to assess their data needs, identify and implement data solutions, and support their overall data maturity growth.

As a Senior Consultant and member of the Strategy Team, Erica brings over a decade of experience working at housing and social service organizations and particularly enjoys helping organizations measure impact and use data for program improvement.

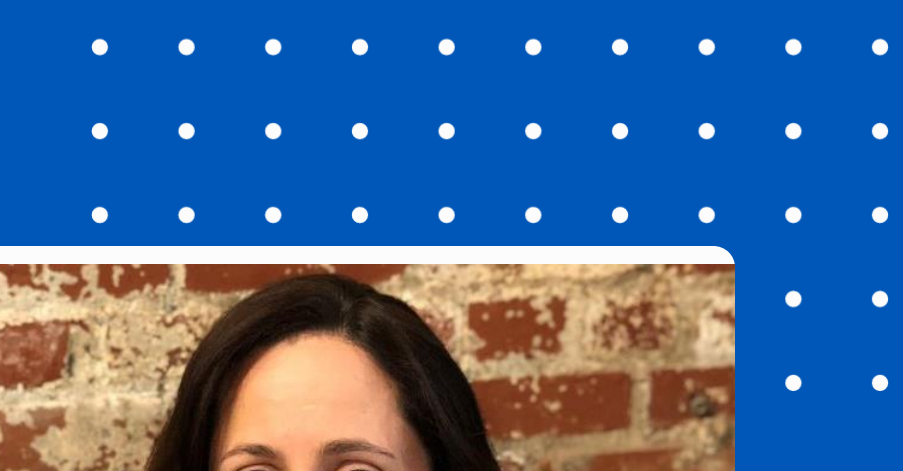

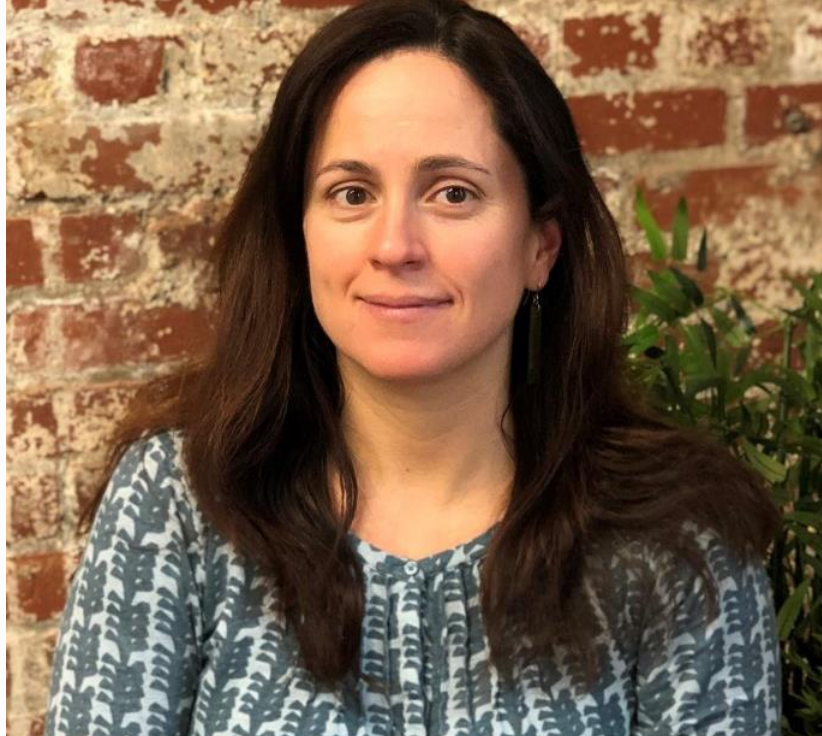

- Walk through a simple automation use case.
- Use the use case to learn about Power Automate and its moving parts.
- Building the automation Step-by-step hands on with automation.
- Q&A

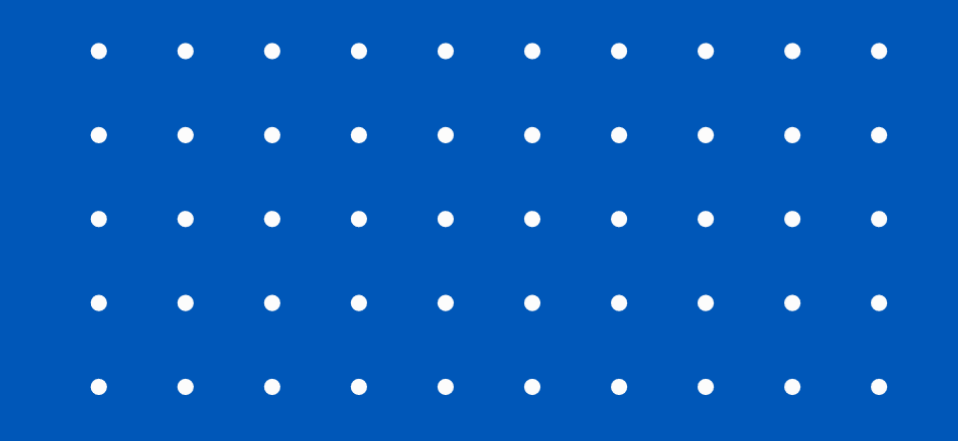

Agenda

| • | • | • | • | • | • | • | • | • | • |
|---|---|---|---|---|---|---|---|---|---|
| • | • | • | • | • | • | • | • | • | • |
| • | • | • | • | • | • | • | • | • | • |
| • | • | • | • | • | • | • | • | • | • |
| • | • | • | • | • | • | • | • | • | • |

#### A simple automation use case

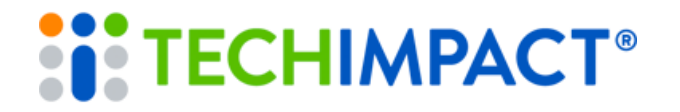

#### What is Power Automate?

- Is powerful and can automate a ton of different tasks.
- Can quickly become complex, and fragile as it often depends on external data or factors.
- Connects to many different data pl.

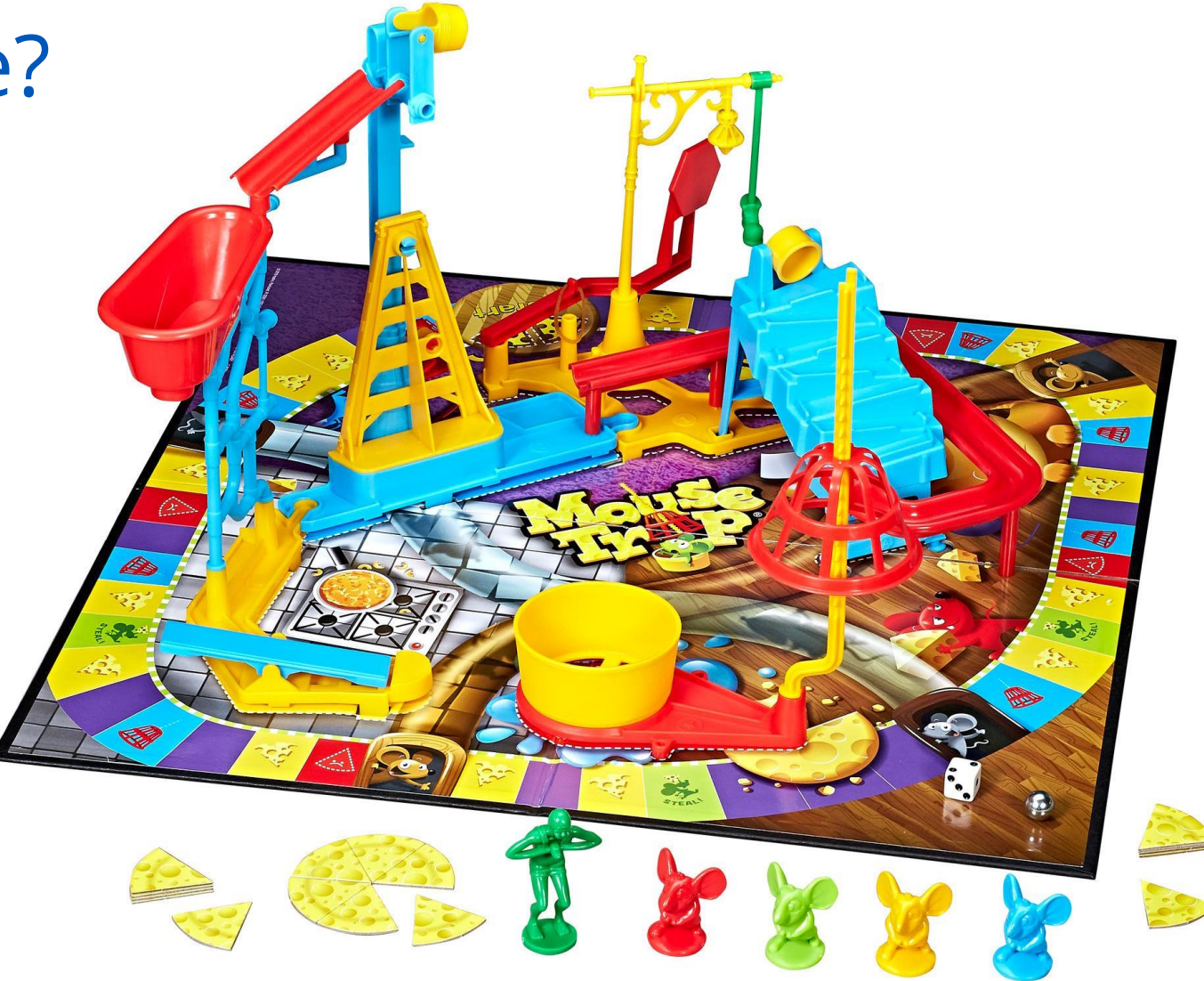

- A non-profit organization has events where they hand out forms for potential volunteers.
- They review the information and provide it to the resource best suited for the volunteer's experience or skillset.
- Those resources follow up and schedule a meeting with the volunteer to discuss what opportunities are available.

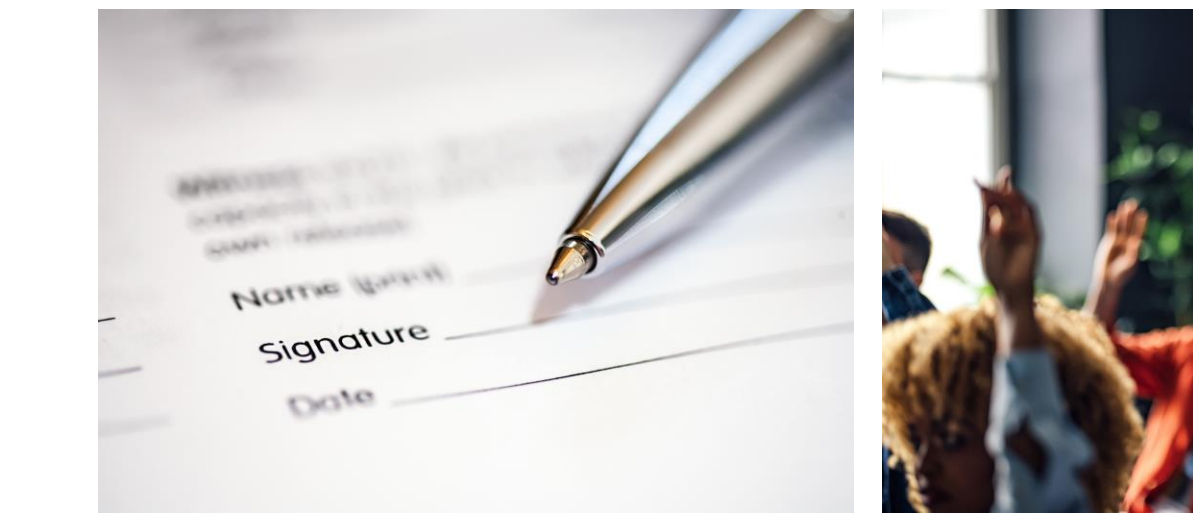

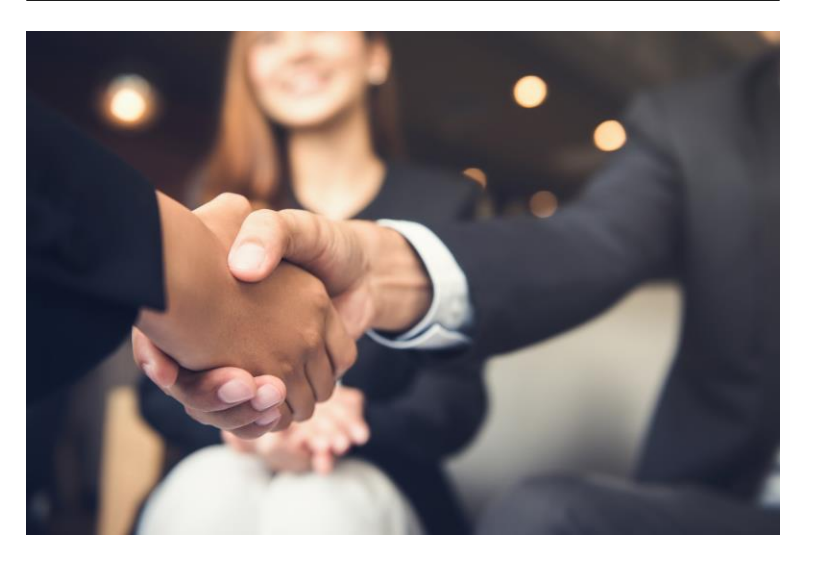

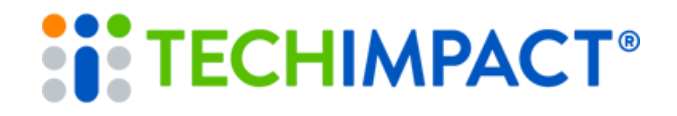

#### Let's Automate it!

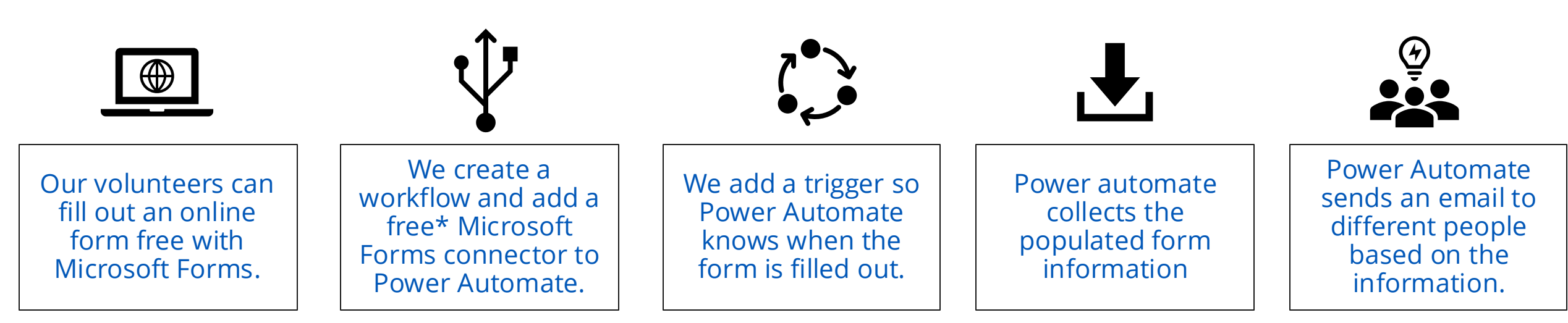

## What else could we do?

| • | • | • | • | • | • | • | • | • | • |
|---|---|---|---|---|---|---|---|---|---|
| • | • | • | • | • | • | • | • | • | • |
| • | • | • | • | • | • | • | • | • | • |
| • | • | • | • | • | • | • | • | • | • |
| • | • | • | • | • | • | • | • | • | • |

#### Hands on with automation- step by step

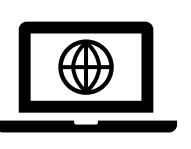

"Our volunteers can fill out an online form free with Microsoft Forms."

- Log into Microsoft Forms
- <u>http://forms.office.com</u>
- Create New Form
- Give your form a Title
- add a choice field to give us a few options to work with.
- Add any other question types you would like to explore. (Have fun!)

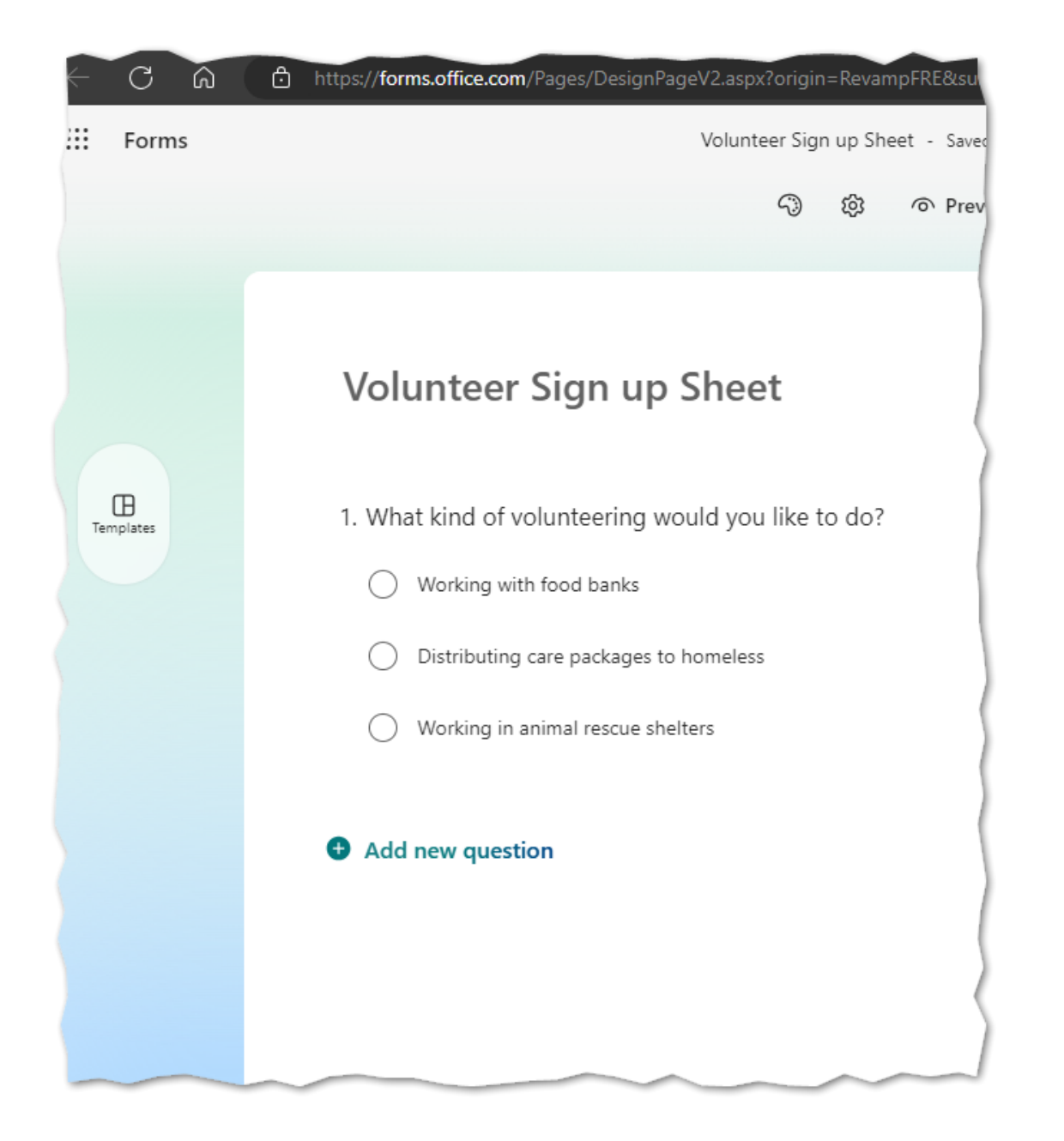

We create a workflow and add a free Microsoft Forms connector to Power Automate.

- Log into Power Automate
- <u>Http://make.powerautomate.com</u>
- Note the first three types of workflows.
- Automated, Instant, and Scheduled.
- Choose "Automated cloud flow"

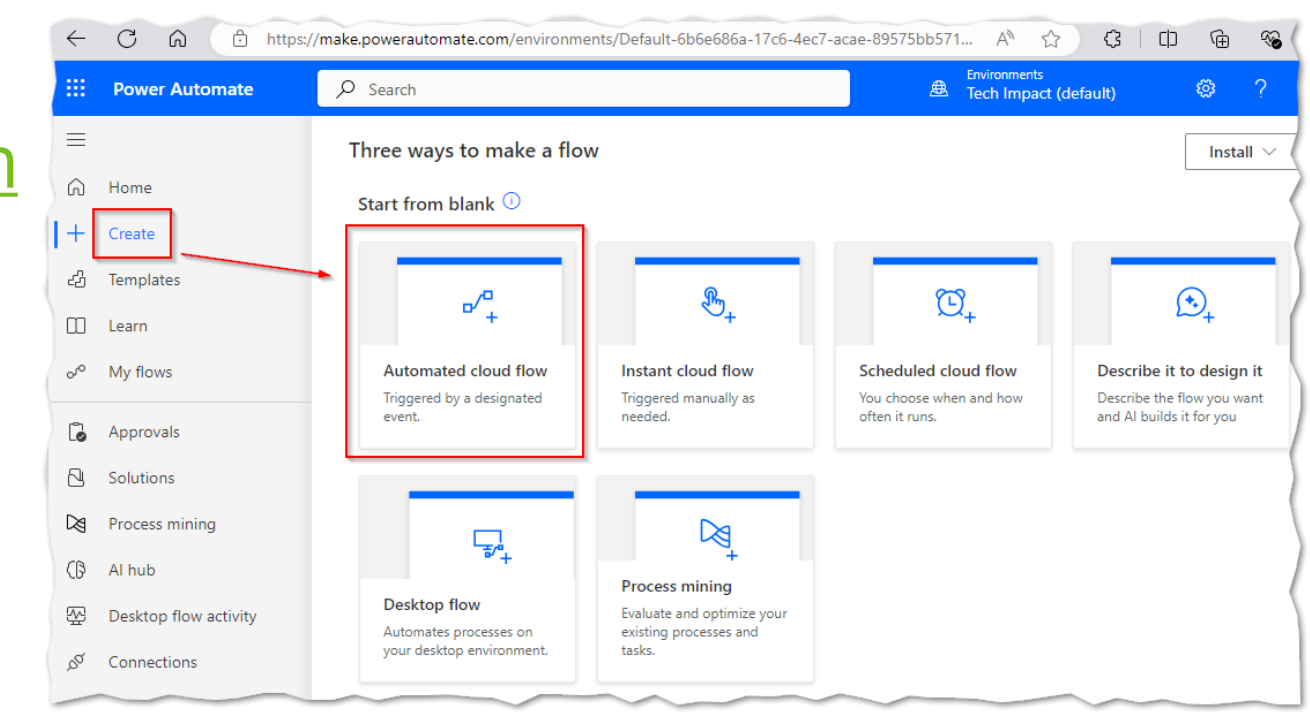

We create a workflow and add a free Microsoft Forms connector to Power Automate.

- Name your workflow
- Note the first available trigger is the one we are going to use.
- Take a moment to search and explore other triggers, such as "SharePoint".
- Select the trigger for "When a new response is submitted – Microsoft Forms"

|                                                                                                    | Flow name                                                                                           |            |
|----------------------------------------------------------------------------------------------------|----------------------------------------------------------------------------------------------------|------------|
| ×                                                                                                    | Volunteer form                                                                                      |            |
|                                                                                                    | Choose your flow's trigger * ()<br>Search or select a trigger from the list below to create a flow. | (Required) |
|                                                                                                    | Search all triggers                                                                                 |            |
|                                                                                                    | When a new response is submitted     Microsoft Forms                                                | (i)        |
| Free yourself from repetitive work just by connecting the apps                                                 | When an item is created<br>SharePoint                                                               | (i)        |
| you already use—automate alerts, reports, and other tasks.                                                     | When an item is created or modified<br>SharePoint                                                   | (i)        |
| Automatically collect and store data in business solutions     Generate reports via custom queries on your SQL | When a file is created<br>OneDrive for Business                                                     | (i)        |
| database                                                                                                    | When a task is assigned to me<br>Planner                                                            | (i)        |

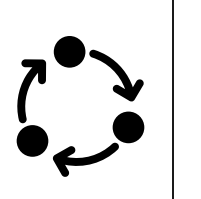

We add a trigger so Power Automate knows when the form is filled out.

- It may ask you to log in when it automatically creates the Microsoft Forms connector.
- You will see a warning because we have not selected the form for the trigger yet.
- Otherwise, you can see at the bottom what connector it is using.

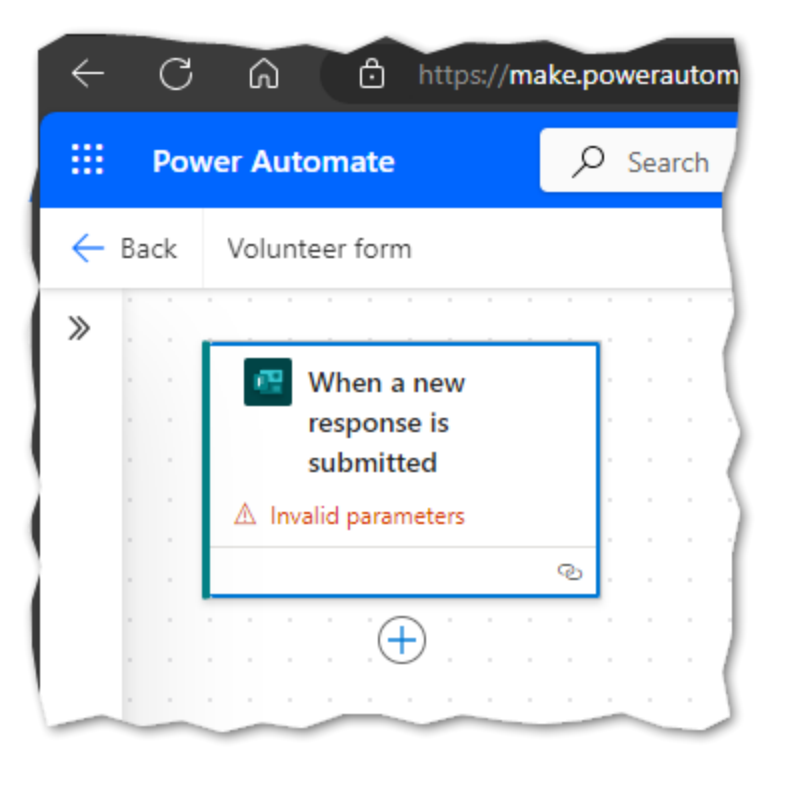

| 🛃 Wh                            | en a new response is submitted |
|---------------------------------|--------------------------------|
| Parameter                       | rs 🗢 Settings Code view About  |
| +                               |                                |
| Form Id *                       |                                |
| <i>Pick a fo</i><br>Form Id' is | rm.<br>s required.             |

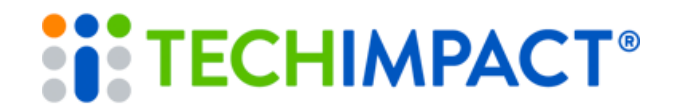

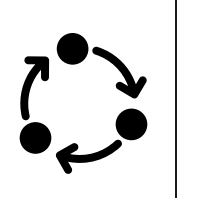

We add a trigger so Power Automate knows when the form is filled out.

- Click the down arrow and select the form we already created.
- Then click the double left arrows to hide this details pain.
- Next, we will add an action!

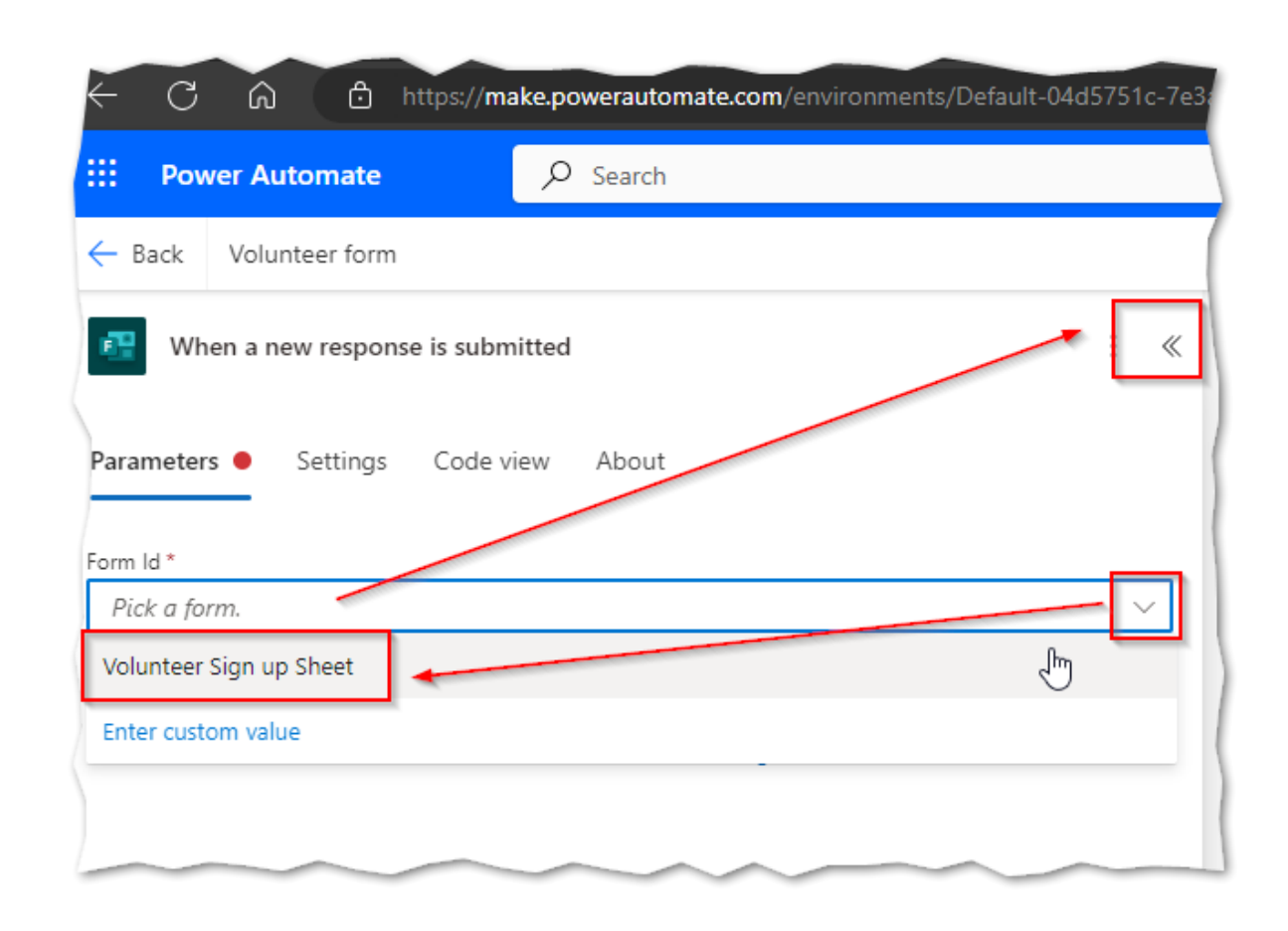

- Click the plus sign to add an action
- Search for Forms related actions
- Note the "see more" option.
- Search for and explore other actions.
- To continue Select "Get response details" in the form action results.

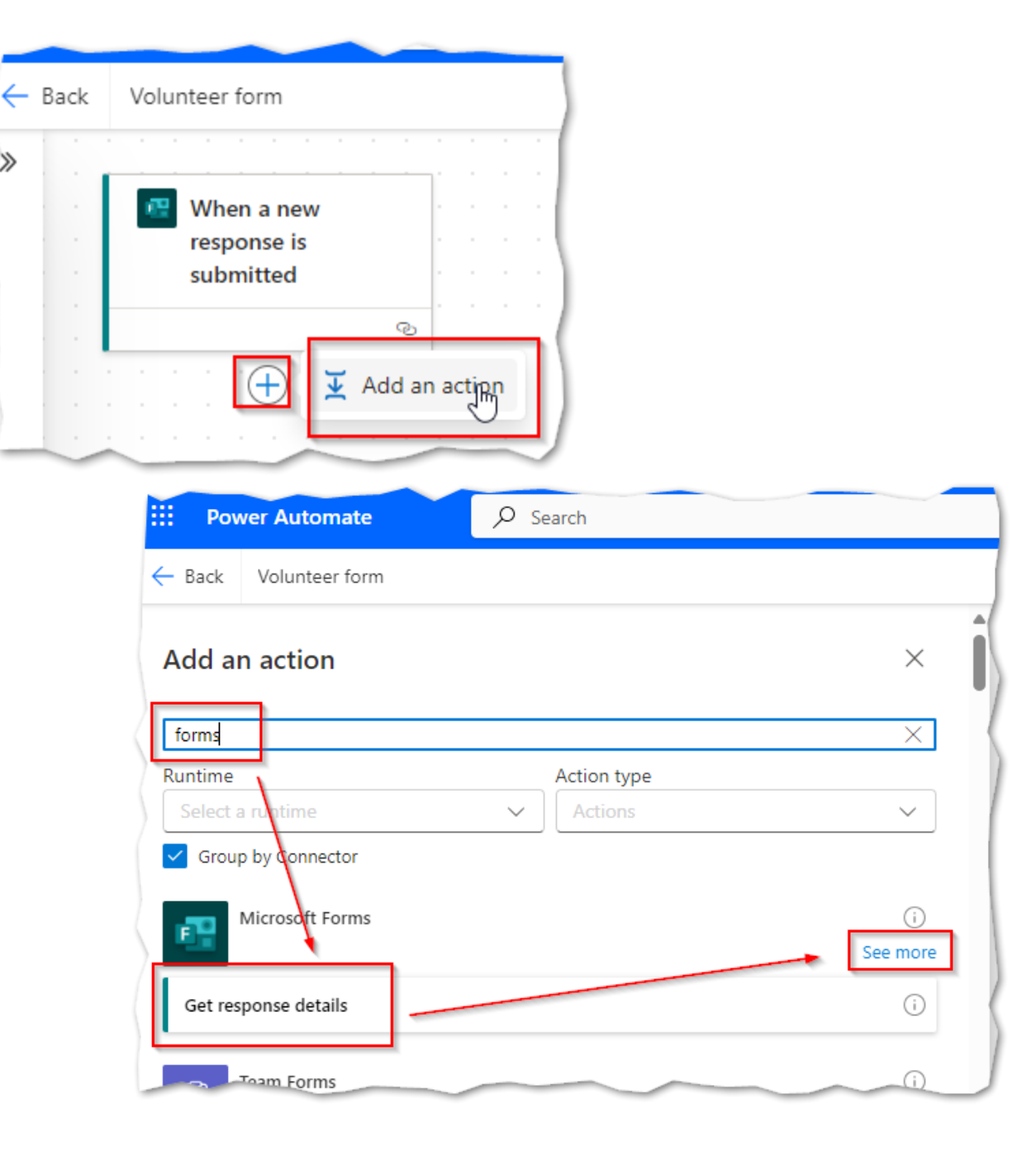

- Select our form again
- Click the "lightning bolt"
- Select the response ID from our trigger.

| E Power Automate                       | 𝒫 Search                                              |
|----------------------------------------|-------------------------------------------------------|
| ← Back Volunteer form                  |                                                       |
| Get response details                   | : « · ·                                               |
| Parameters Settings Code view          | Testing About                                         |
| Volunteer Sign up Sheet                | Enter the data from previous step. You can also add d |
| Unique identifier of the response      | fx a l                                                |
| ② Connected to Mat@TechForward2024.onr | microsoft.com. Change connection                      |

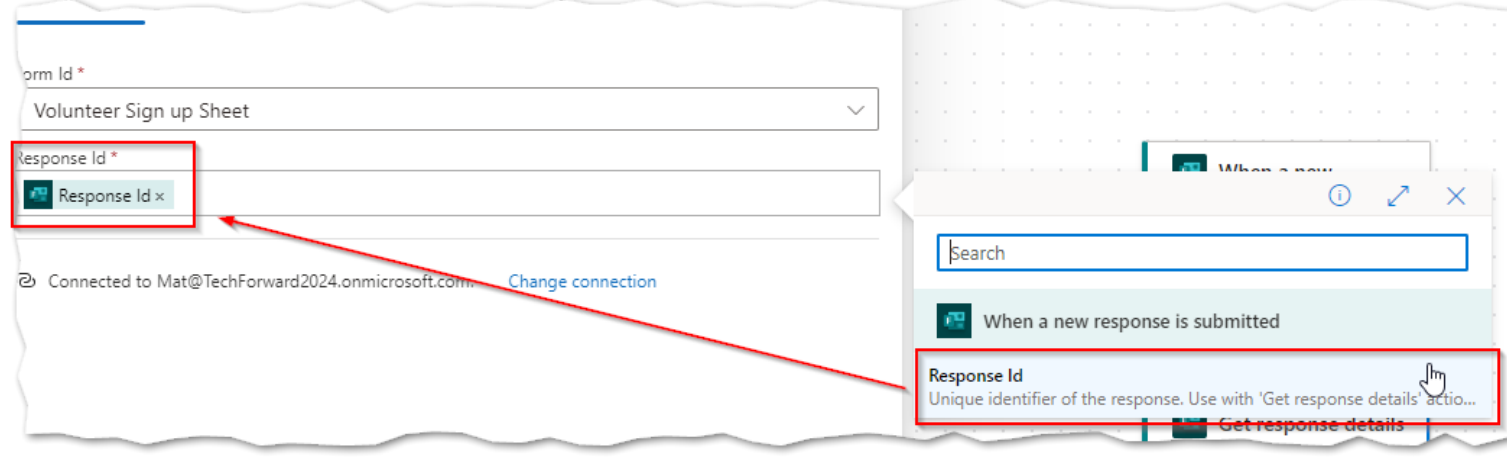

- With a trigger and at least one action, we can save.
- Save often! Create copies as backups throughout your exploration.
- Go back to your form, click preview, and submit a test form submission.
- (Take note of what response you chose, i.e. "working with food banks.")

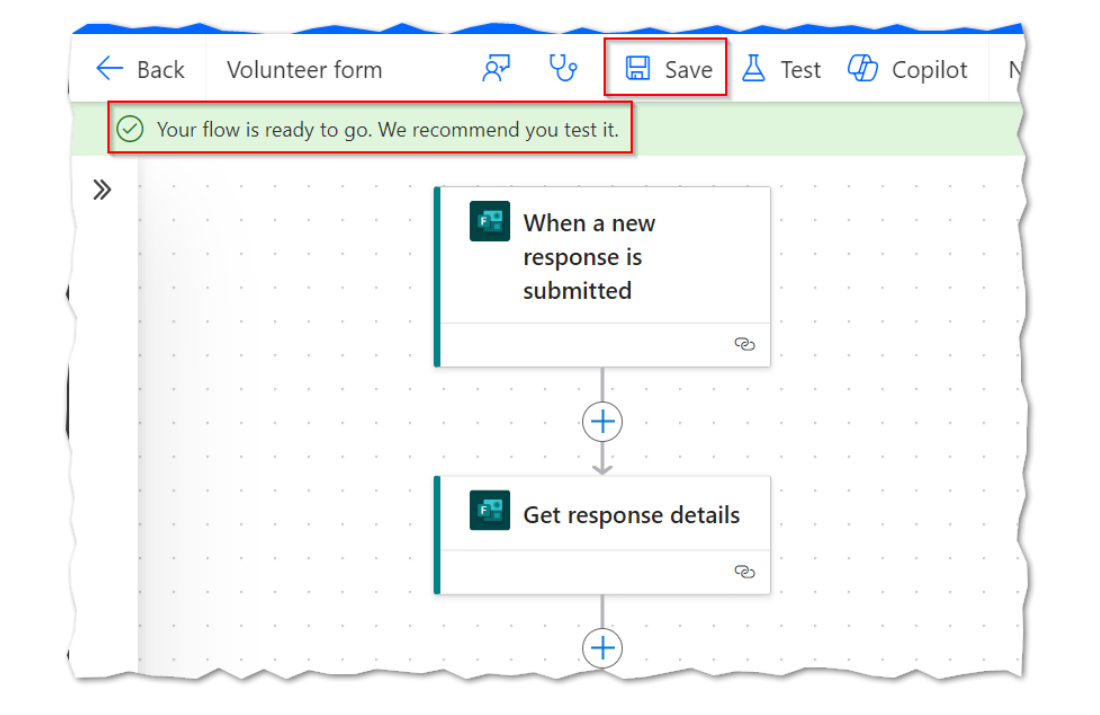

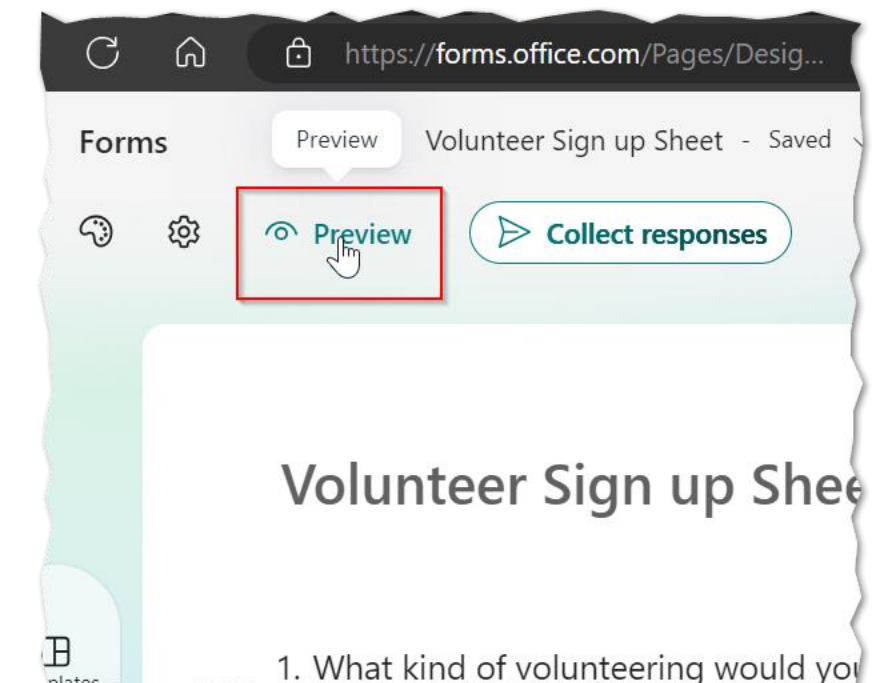

- Go back to Power Automate
- Click the Back arrow
- See the run history
- Note "Resubmit".
- Click on the recent run
- You can click on each box to review the specific results.
- When done, click on "Edit" to keep adding more actions.

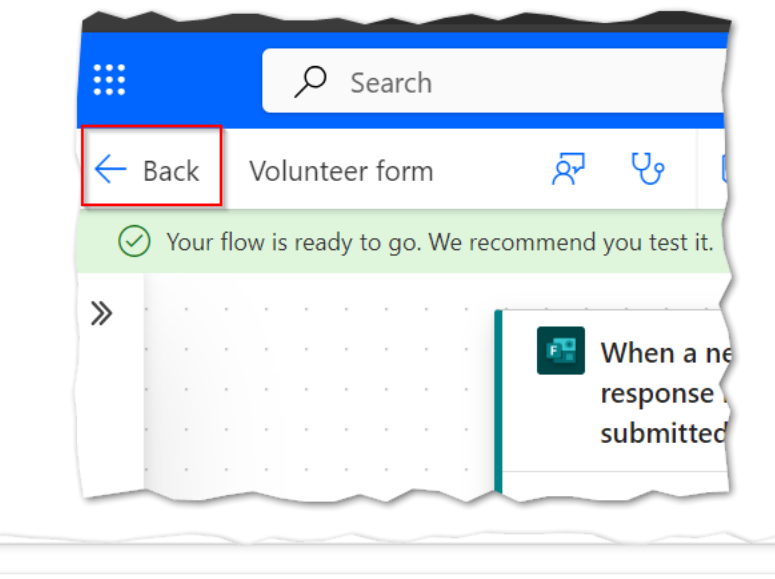

| 28-day run history 🕕        | Edit co  | olumns 💍 All runs |
|-----------------------------|----------|-------------------|
| Start                       | Duration | Status            |
| Oct 1, 02:06 AM (1 min ago) | 357 ms   | Succeeded         |

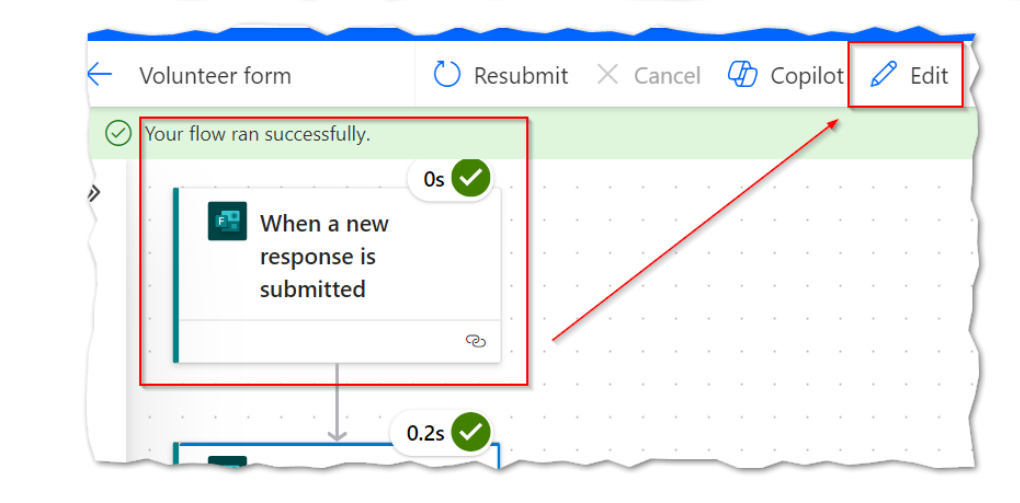

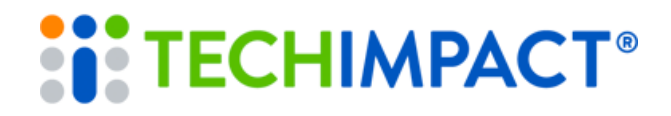

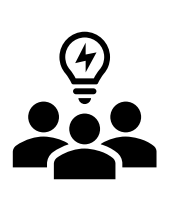

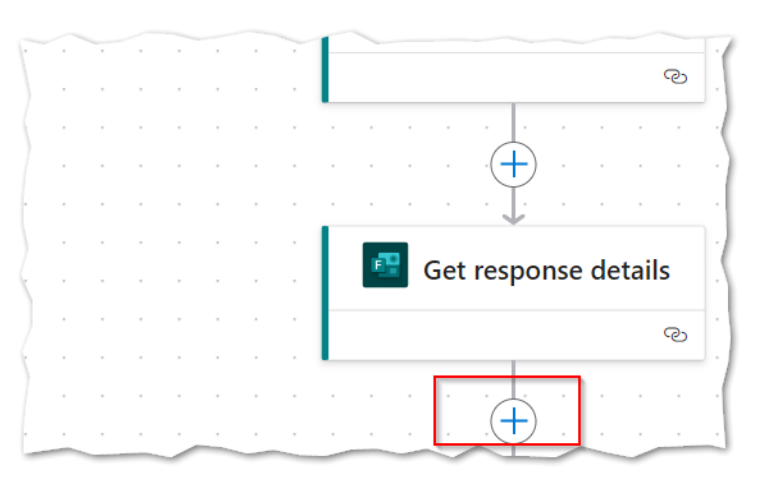

- Now we add another action to our workflow.
- Click the plus after our "Get response details" action
- Search for "Condition"
- Select the "Condition action".

|                       | nttps:// <b>make.powerautomate.com</b> /environments/Default-04d5751c-7 | ei |
|-----------------------|-------------------------------------------------------------------------|----|
| ∷ Power Automate      | Search                                                                  |    |
| ← Back Volunteer form |                                                                         |    |
| Add an action         | ×                                                                       |    |
|                       | X                                                                       |    |
| Runtime               | Action type                                                             |    |
| Select a runtime      | ✓ Actions ✓                                                             | 1  |
| ✓ Group by Connector  |                                                                         | (  |
| Control<br>In-app     | (i)<br>See more                                                         |    |
| Condition             | In-app (j                                                               |    |
| Do until              | In-app (i)                                                              |    |

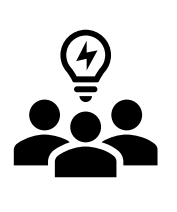

- Build the logic for who need to get an email based on the form response.
- Click the 'Lightning bolt' so we can tell it what question we want to use
- Select the same question we used when we submitted a form preview earlier.

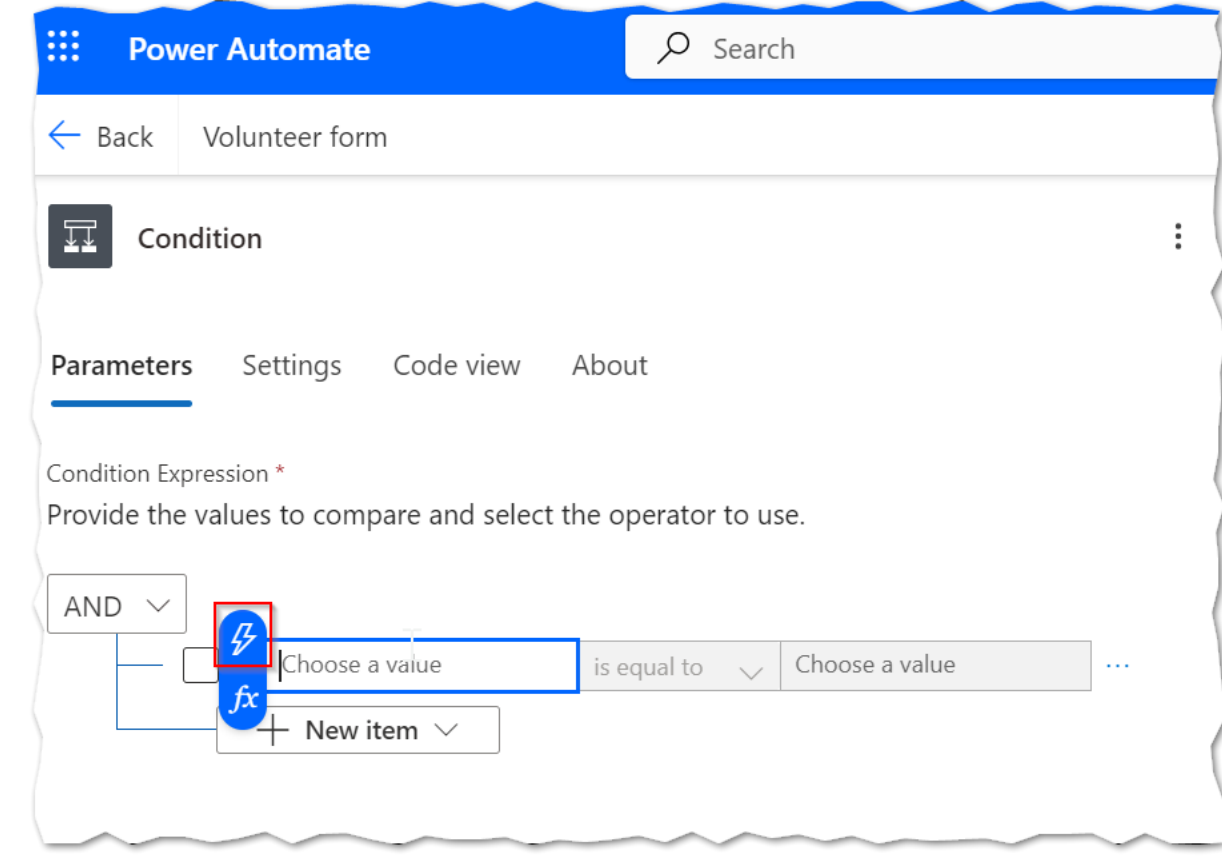

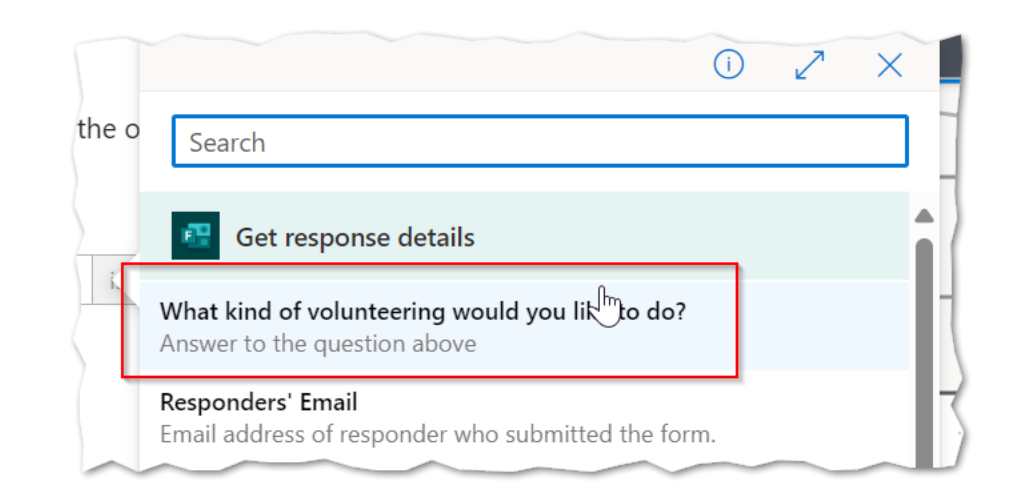

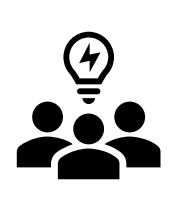

Power Automate sends an email to different people based on the information.

- Go back to your form and select the answer to the question.
- Copy the answer so we can add it to our condition.
- This needs to be spelled and have the same case so copy and paste is recommended.

| Ì            | Volunteer Sign up Sheet                                                                                                    |
|--------------|----------------------------------------------------------------------------------------------------|
|              | 1. What kind of volunteering would you like to do?                                                                                               |
|              | ○     Working with food banks                                                                                                    |
| Cor          | ndition                                                                                                    |
| Condition Ex | s Settings Code view About                                                                                                    |
| AND ~        | <ul> <li>values to compare and select the operator to use.</li> <li>Working with food</li> <li>What kind of volu × is equal to values</li> </ul> |

+ New item  $\smallsetminus$ 

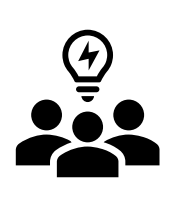

- Click the plus sign inside the "True" branch.
- Search for the Office 365 Send Email Connector.
- It may require you to sign in to create the Connection.

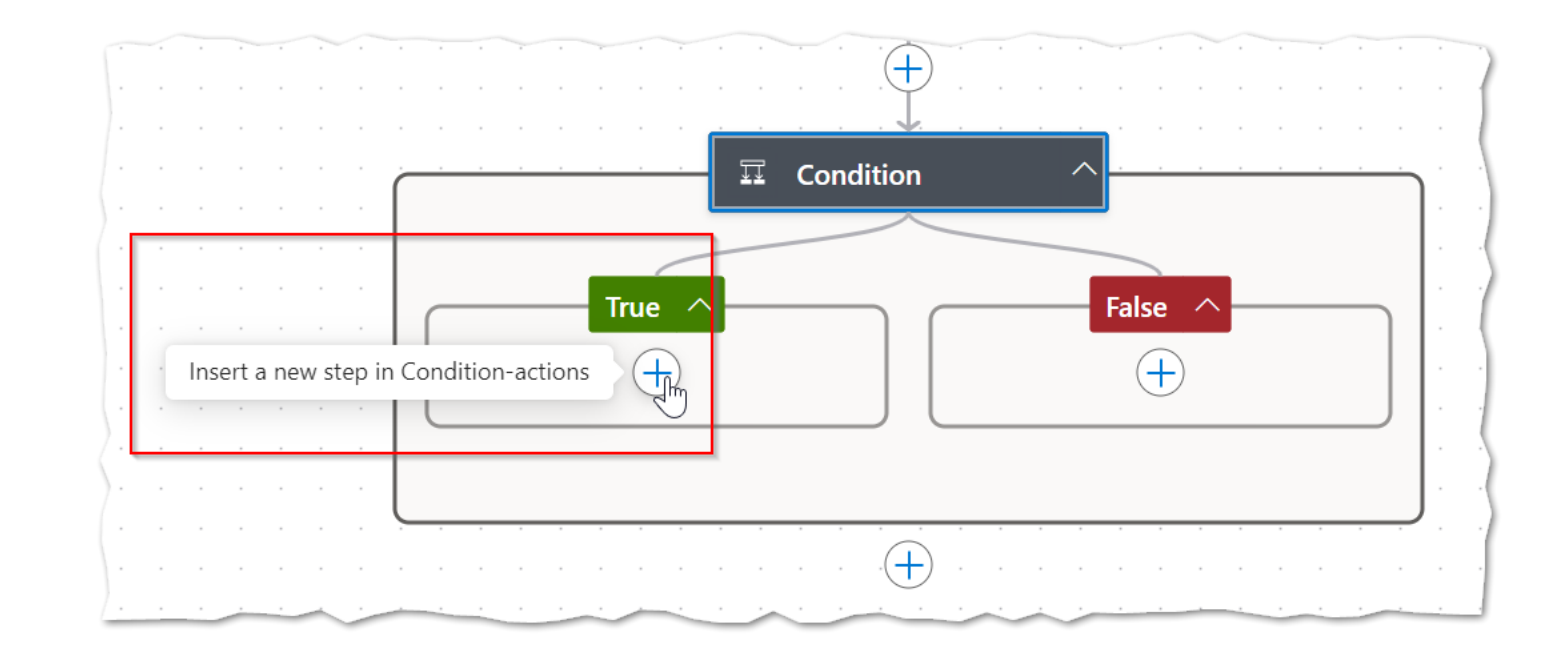

| Add an action           |                                                       |
|-------------------------|-------------------------------------------------------|
| 🔎 email                 | Create connection                                     |
| Runtime                 | 🛃 Send an email (V2)                                  |
| Group by Connector      | Create a new connection                               |
| Office 365 Outlook      | Sign in to create a connection to Office 365 Outlook. |
| Send an email (V2)      | Sign in                                               |
| Send email with options |                                                       |

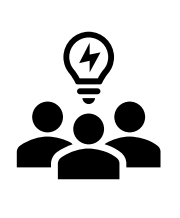

- The "Dynamic Content" can be added to any of these fields.
- You could add the requestor to the TO field
- You could add all sorts of details to the body.
- What if you want HTML?

| Send an email (V2)                                                                                                    | :           | « |
|----------------------------------------------------------------------------------------------------|-------------|---|
| Parameters Settings Code view Testing About                                                                                               |             |   |
| To * Switch to Advanced M                                                                                                    | ode         | Î |
| Enter part of a name or email address to find people                                                                                      | $\sim$      |   |
| Subject *                                                                                                    |             |   |
| Specify the subject of the mail                                                                                                    | $\setminus$ |   |
| Body *                                                                                                    |             |   |
| $\bigcirc$ $\bigcirc$ Normal $\checkmark$ Arial $\checkmark$ 15px $\checkmark$ <b>B</b> $I$ $\bigcup$ <b>A</b> $\underline{\diamondsuit}$ |             |   |
| Specify the body of the mail                                                                                                    | f,          | c |
|                                                                                                    |             | 1 |
|                                                                                                    | ▼           |   |

| Send an email (V2)                                                                                       | : <              |
|----------------------------------------------------------------------------------------------------|------------------|
| Parameters Settings Code view Testing About                                                              |                  |
| To *                                                                                                    | to Advanced Mode |
| MC Mat St. Cyr X                                                                                         |                  |
| Enter part of a name or email address to find more people                                                | ~                |
| Subject *                                                                                                |                  |
| Volunteer Sign up Sheet submitted by 💀 Responders' Email ×                                               |                  |
| Body *                                                                                                   |                  |
| ් ී Normal V Arial V 15px V 🖪 I U A 😣                                                                    | \$> @            |
| Responders' Email - has submitted a form response that they are intervolunteering with What kind of volu | erested in 🔺     |
| Please follow up with them and provide any available opportunties.                                       |                  |

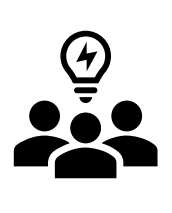

- You can click the "Toggle Code View" button
- Make sure you add the <div> and </div> open and closing tags
- I added a link to our form (this is optional and just for demonstration purposes.)
- Next, Lets test it!

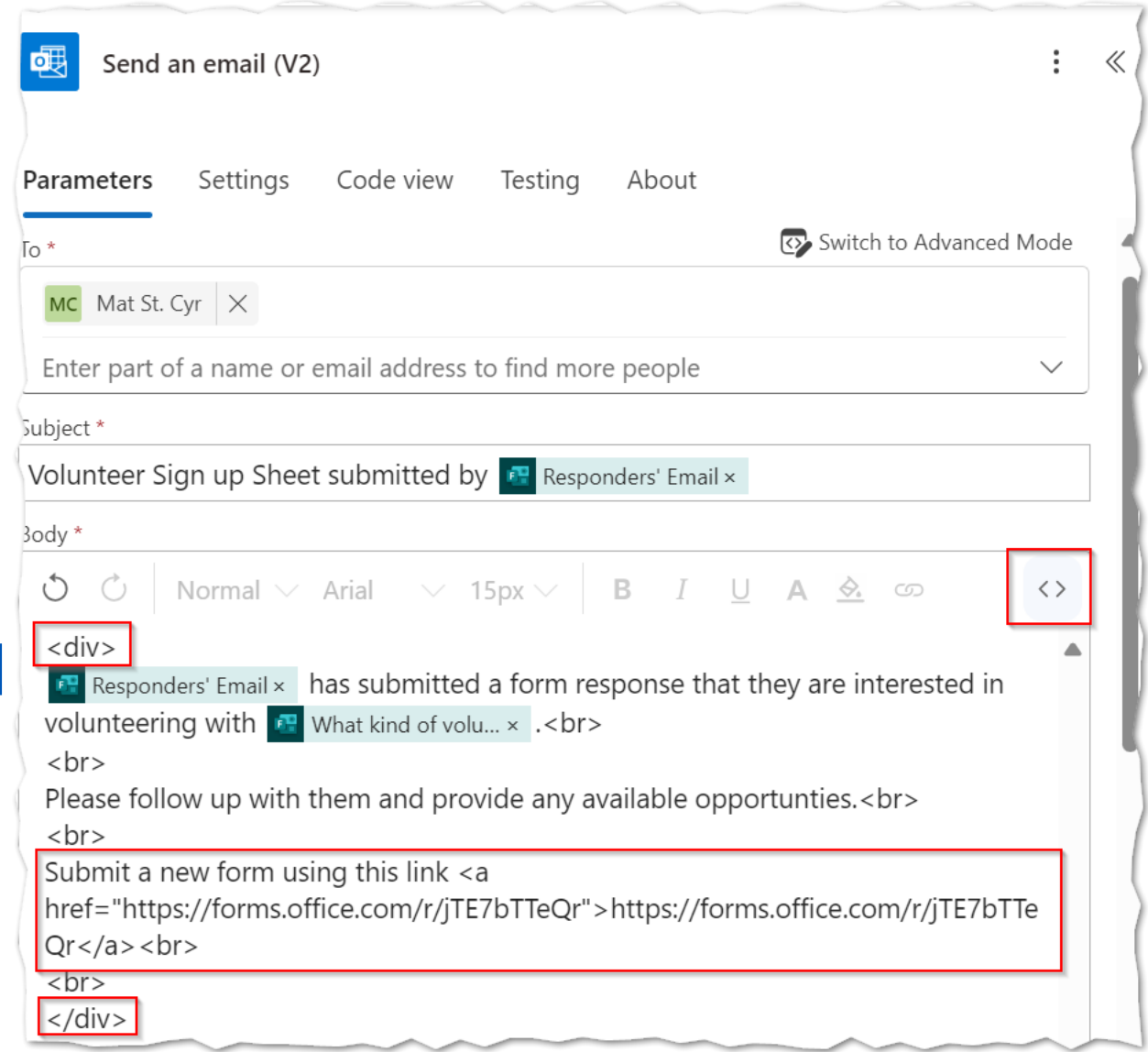

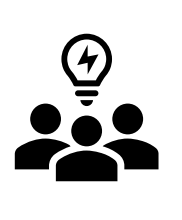

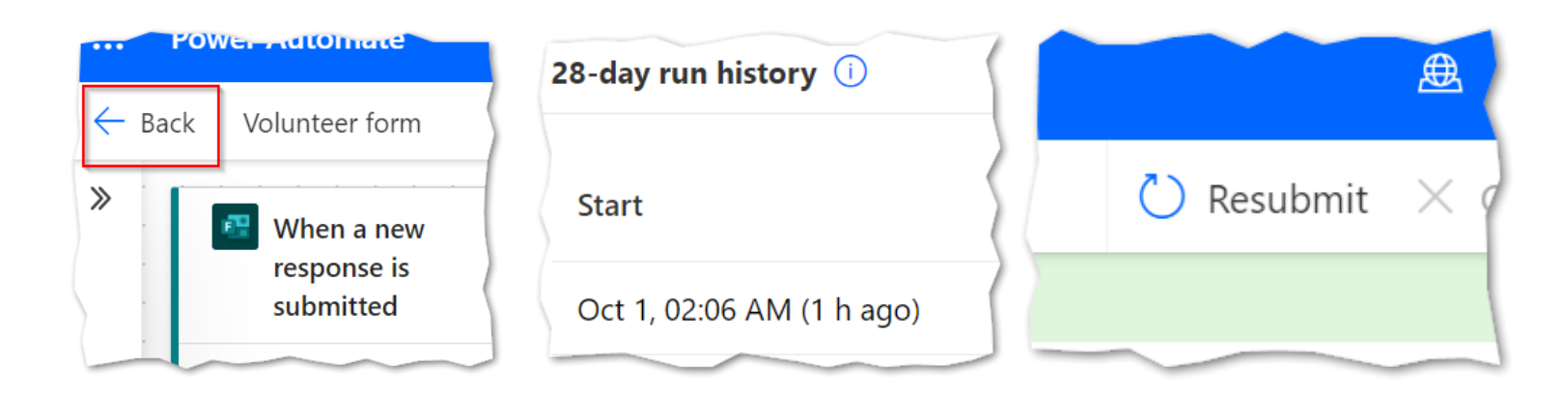

- Click Back to go back to your run history.
- Click on Re-submit
- You can see our logic successfully ran through the "True" condition.
- Bonus: Submit a new form and select a different option. Then review your run history and see if the new run went down the False branch.

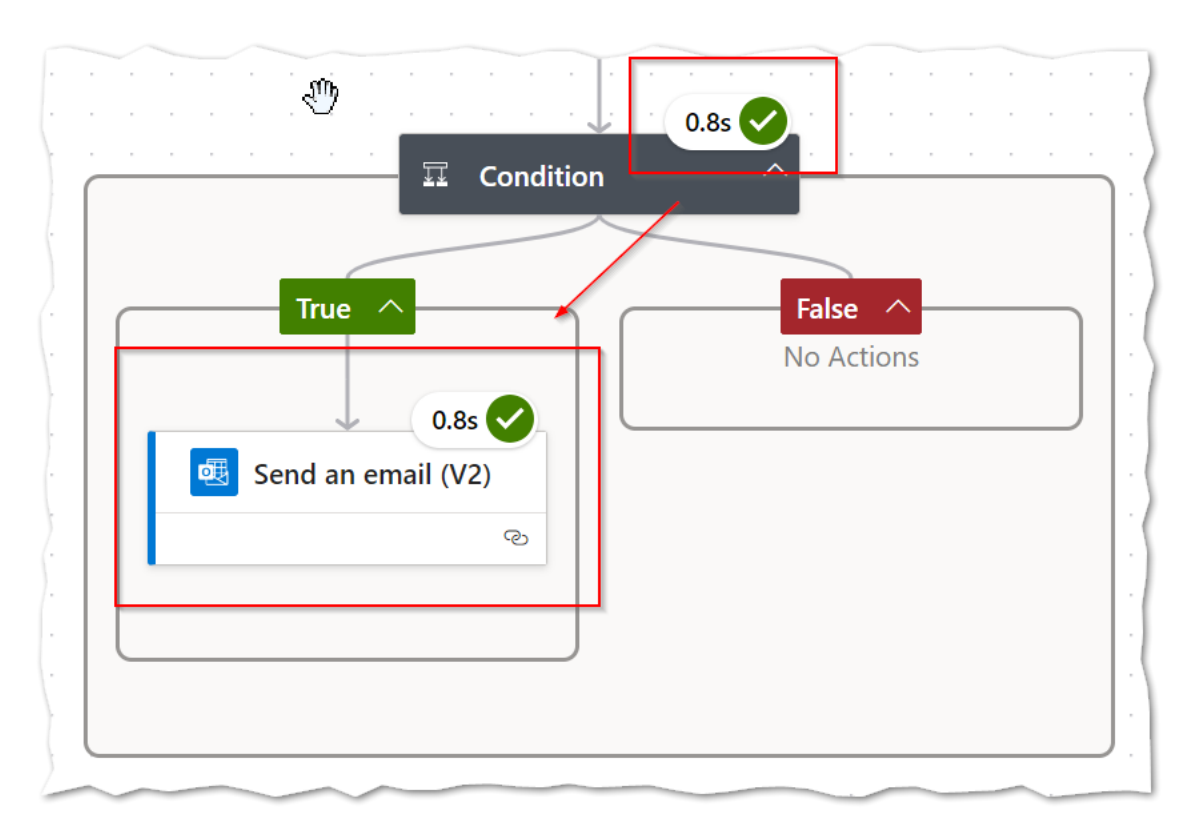

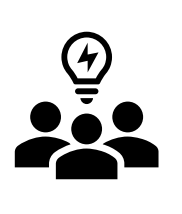

- Now we can see what this response looks like.
- The send email v2 connector has all sorts of other options, such as send on behalf, etc.
- Some advanced email connectors require premium subscription.

| oz 旧 り ひ ↑ ↓ マ Volunteer Sign up Sheet submitted by Mat@TechForward2024.on                                                                                                    |                                                           |                            |                     |                              |           |      |         |                | -                     |                   | ×                  |   |  |
|----------------------------------------------------------------------------------------------------|-----------------------------------------------------------|----------------------------|---------------------|------------------------------|-----------|------|---------|----------------|-----------------------|-------------------|--------------------|---|--|
| File                                                                                                    | File Message Developer Help Q Tell me what you want to do |                            |                     |                              |           |      |         |                |                       |                   |                    |   |  |
| Delete                                                                                                    | Respond<br>V                                              | Share to<br>Teams<br>Teams | All<br>Apps<br>Apps | Quick<br>Steps ¥<br>Quick IS | Move<br>V | Tags | Editing | Immersive<br>V | Translate<br>Language | Q<br>Zoom<br>Zoom | Re ><br>Sche<br>Fi | ~ |  |
| Volunteer Sign up Sheet submitted by Mat@TechForward2024.o     Mat St. Cyr < Mat@TechForward2024.onmicrosoft.com>     Mat St. Cyr     Mat St. Cyr     Mat St. Cyr     Mat St. Cyr     Mat St. Cyr     Mat St. Cyr     Mat St. Cyr     Mat St. Cyr     Mat St. Cyr     Mat St. Cyr     Mat St. Cyr     Mat St. Cyr     St. Cyr     St. Cyr     Mat St. Cyr     St. Cyr     Mat St. Cyr     Mat St. Cyr     Mat St. Cyr     Mat St. Cyr     St. Cyr     Mat St. Cyr     Mat St. Cyr        Mat St |                                                           |                            |                     |                              |           |      |         |                |                       |                   |                    |   |  |
| EXTERNAL SENDER - Examine links closely before clicking on them and do not open<br>unexpected attachments                                                                                                    |                                                           |                            |                     |                              |           |      |         |                |                       |                   |                    |   |  |
| Mat@TechForward2024.onmicrosoft.com has submitted a form response that they are interested in volunteering with Working with food banks.                                                                                                    |                                                           |                            |                     |                              |           |      |         |                |                       |                   |                    |   |  |
| Please follow up with them and provide any available opportunties.                                                                                                    |                                                           |                            |                     |                              |           |      |         |                |                       |                   |                    |   |  |
| Submit a new form using this link <u>https://forms.office.com/r/jTE7bTTeQr</u>                                                                                                    |                                                           |                            |                     |                              |           |      |         |                |                       |                   |                    |   |  |

## What else can we do?

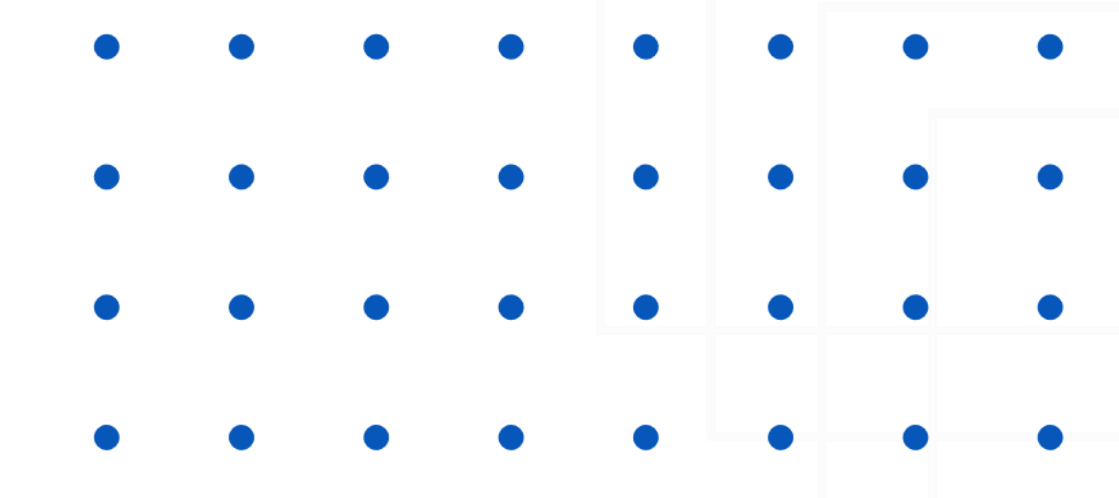

- Keep adding other "conditions" for the other answers on our form with a customized email response for each.
- Add another email to the requestor thanking them?
- Have an auto reply that has a scheduling link for the resource specific to their volunteer interest?
- Use "Send email with Options" so the manager can review the form details and approve or deny the request before a scheduling link is sent out (Premium)
- Allow the volunteer to upload files with the form, and store and manage those included files in SharePoint or Teams
- Use the AI describe and build, how close can it get now that we know how this "should" work?

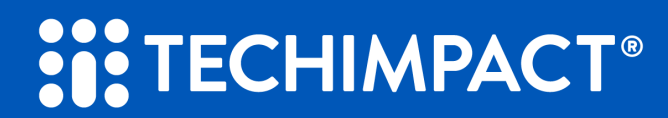

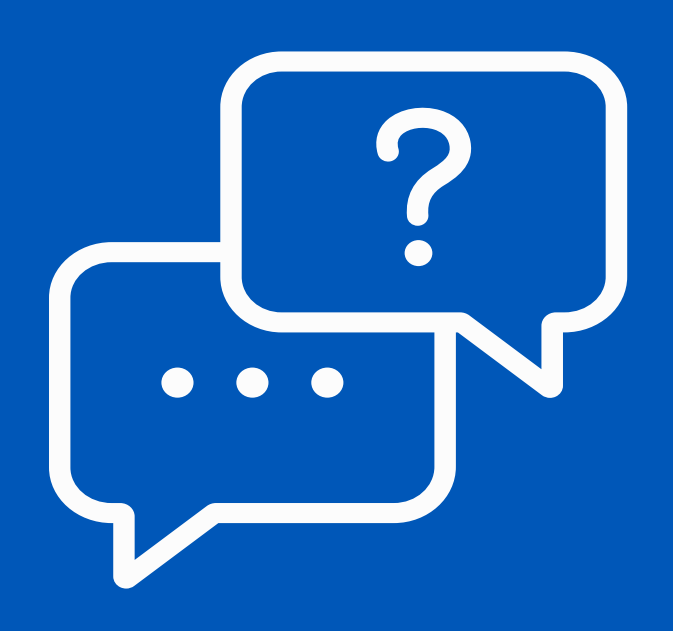

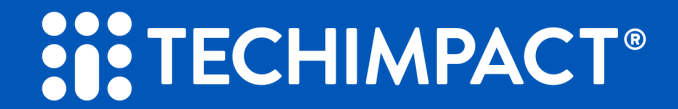

## HELP US BETTER CURATE OUR RESOURCES AND TRAININGS

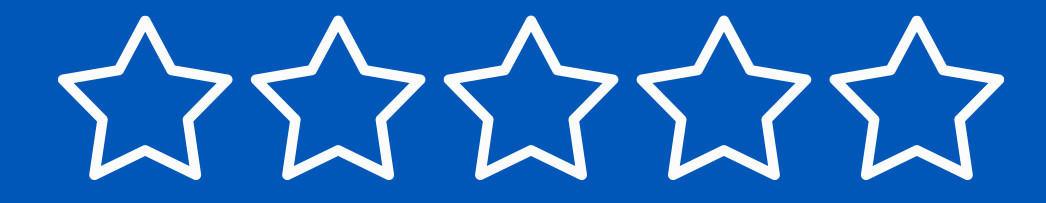

Please take our post-session survey to help us improve our material, presentations, and processes.

# **DO YOU NEED HELP?**

Use this QR code to submit a request with some details.

- Power Automate, Power BI, Power Apps, Azure, many other Microsoft services.
- Sunset legacy applications and automation, building new ones.
- Extended support for existing or new solutions.
- Training and education, increase user adoption.
- Let's just chat and see how we can help!

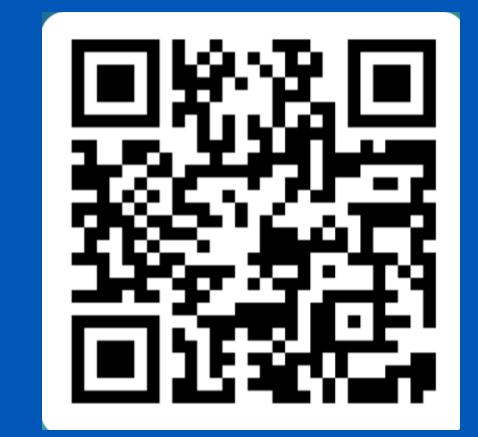

https://forms.office.com/r/xH04cyGmLZ